ART GALLERY OF REGINA 2420 ELPHINSTONE STREET REGINA, SK S4T 757

### How to upload photos for sharing

If you or your guild are participating in Members' exhibitions (Outside the Box or the Members' Show & Sale), we will ask you to provide photos of all the works that will be included. If you will be sending more than 4-5 images, you may not be able to send them all in a single e-mail (depending on the size of images, and your email provider), which is why we ask that folks use an alternate method. We suggest two different, **free**, service options which will be explained in this document.

### Google Drive

In order to use Google Drive, you need to have a gmail account, and to use the Google Drive App. If you don't have a gmail account, skip forward to the instructions for WeTransfer, pg 08.

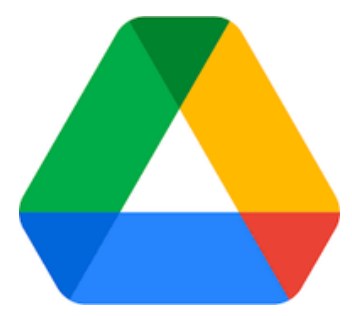

**Computer:** Before using Google Drive, your photos should be on your computer.

- Go to www.google.com to get the Google home screen. Click on the 9 dot grid icon in the top right.
- This will open up the Google Applications menu. Click on the Google Drive logo to navigate to the application.

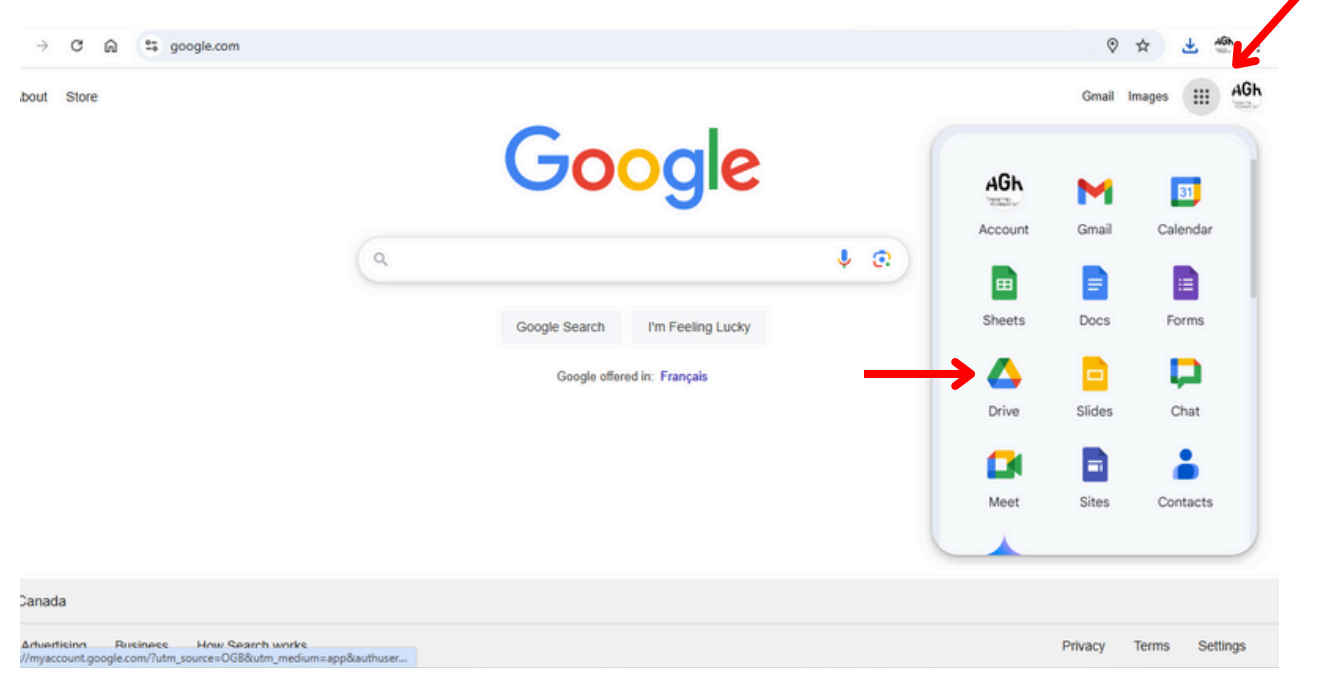

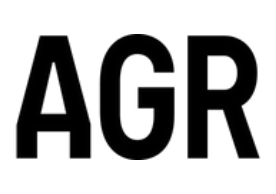

ART GALLERY OF REGINA 2420 ELPHINSTONE STREET REGINA, SK S4T 757

• This is the Google Drive home screen. Click the +New button

| ← → C ⋒ 😫 drive.goo       | ogle.com/drive/u/2/home                              |                             |          | ₿ ☆         | ± ∰ : |
|---------------------------|------------------------------------------------------|-----------------------------|----------|-------------|-------|
| 🛆 Drive                   | Q Search in Drive                                    |                             | 1<br>T   | ⊘ ♦ Ⅲ       |       |
| + New                     | Welcome to Drive <ul> <li>Suggested files</li> </ul> |                             |          | <pre></pre> | 0 II  |
| ↓ Activity                | Name                                                 | Reason suggested            | Owner    | Location    | a     |
| % Workspaces              | 8                                                    | You opened • Dec 12, 2024   | A me     | My Drive    |       |
| •  My Drive               |                                                      | You modified • Feb 21, 2024 | A me     | My Drive    | 1     |
| Shared drives             |                                                      | You modified • Mar 27, 2024 | A me     | My Drive    | 1     |
| Shared with me     Recent |                                                      | You modified • Apr 4, 2024  | 🔥 me     | My Drive    | 1     |
| ☆ Starred                 |                                                      | You modified • May 27, 2023 | (A) me   | My Drive    | 1     |
| Spam     Trash            |                                                      | You modified • Dec 10, 2022 | (A) me   | My Drive    | I     |
| Storage                   |                                                      | You opened • Apr 17, 2024   | (A) me   | My Drive    | 1     |
| 5.17 GB used              |                                                      | You modified • May 23, 2023 | \land me | My Drive    | 1     |
|                           | · · · · · · · · · · · · · · · · · · ·                | V                           | <b>A</b> | @ 11.0      | . >   |

• Select "New Folder" and name your folder something you'll recognize.

| ← -  | ) C 6 😫       | drive.google.com/driv | re/u/2/home                                 | ome   |                    |                        |                          |      |              |
|------|---------------|-----------------------|---------------------------------------------|-------|--------------------|------------------------|--------------------------|------|--------------|
| 4    | Drive         | Q Se                  | earch in Drive                              |       | n Drive            |                        |                          |      | 쁖            |
| ۲    | New folder    | then F                | ome to Drive                                |       | to Drive           |                        |                          |      |              |
| €    | File upload   | Alt+C then U          | gested files                                |       | d files            |                        |                          |      |              |
| Ð    | Folder upload | Alt+C then I          |                                             | Rea   |                    |                        | Reason suggested         |      | Owner        |
|      | Google Docs   | ,                     | 2024 Members' SHOW AND SALE REGISTRATION    | You   | Members' SHOW AND  |                        |                          | 4    | (A) m        |
|      | Google Sheets | ,                     | 1                                           | Maria |                    | New folder             |                          |      |              |
|      | Google Slides | ,                     |                                             | TOU   | ary AGR Membership | COST NUMBER OF COMPANY | UDCALE DODE              | 24   | A m          |
|      | Google Vids   |                       | Members' SHOW AND SALE 2023 REGISTRATION    | You   | ers' SHOW AND SALE | GREENWAY_SHOWAP        | NUSALE_2025              | 24   | 🛛 🚺 m        |
|      | More          | ,                     | Members' SHOW AND SALE 2023 REGISTRATION (R | You   | ers' SHOW AND SALE |                        | Cancel Create            | 4    | <b>A</b> m   |
| ☆    | Starred       |                       | SHOW AND SALE 2023 REGISTRATION             | You   | AND SALE 2023 REGI | STRATION #             | You modified • May 27, 2 | 1023 | (A) m        |
| 0    | Spam          | =                     | Holiday form 🚉                              | You   | y form 🕰           |                        | You modified • Dec 10, 2 | 2022 | <b>(A)</b> m |
|      | Storage       | Ŧ                     | 2024 Members' SHOW AND SALE REGISTRATION (R | You   | Members' SHOW AND  | SALE REGISTRATION (R   | You opened • Apr 17, 20  | 24   | <b>(A)</b> m |
| 5.17 | GB used       | •                     | SHOW AND SALE 2022 REGISTRATION             | You   | AND SALE 2022 REG  |                        | You modified • May 23, 2 | 2023 | <b>(</b> ) m |
|      |               | -                     | 11.191.1.1                                  | w     |                    |                        | V                        | ~~ / | •            |

• A good title would be "YOURNAME\_MSS\_2025\_Photos" or something similar

ART GALLERY OF REGINA 2420 ELPHINSTONE STREET REGINA, SK S4T 757

• You can now find your folder in My Drive. Double click to open it.

|  | ← → ♂ ⋒ 😫 drive.goog       | G 🛠 🕈 🌍                                                   |              |                 |           |              |
|--|----------------------------|-----------------------------------------------------------|--------------|-----------------|-----------|--------------|
|  | 🔼 Drive                    | Q Search in Drive                                         | 코는           | 0               | ء         |              |
|  | + New                      | My Drive -                                                |              |                 | ✓ = :::   | <sup>©</sup> |
|  | Home                       | X 1 selected 올 날 🗈 🔟 🕫 :                                  |              |                 |           |              |
|  | Activity                   | Name 个                                                    | Owner        | Last modified - | File size | 1            |
|  | o workspaces               | 01_GREENWAY_SHOWANDSALE_2025                              | 😑 me         | 12:49 PM        | -         |              |
|  | My Drive     Shared drives | 2024 members show & sale                                  | \varTheta me | Mar 25, 2024    | -         | 1            |
|  | 2 Shared with me           | 2024 members show & sale images                           | \varTheta me | Mar 27, 2024    | -         | 1            |
|  | Recent                     | 2024 Members' SHOW AND SALE REGISTRATION (File responses) | () me        | Jan 6, 2024     | -         | :            |

• Open File Explorer on your computer, and find your photo files. You can now drag and drop your photos directly into the Google Drive Folder.

| ← → C 🛱 😫 drive.                                                 | google.com/drive/u/2/folders/15btixS2IK2dN8eQGskBYvPHRMSOW2Jc6 |    | 다 ☆ 날 🧶 : |
|------------------------------------------------------------------|----------------------------------------------------------------|----|-----------|
| 🛆 Drive                                                          | Q Search in Drive                                              | ∃E |           |
| + New                                                            | My Drive → 01_GREENWAY_SHOWA ஆ                                 |    | ✓ = ## 0  |
| Home                                                             | Type   People   Modified   Source                              |    |           |
| Camera Roll                                                      | × + - • ×                                                      |    | 0         |
| ← → ↑ C                                                          | △ OneDrive > ··· Camera Ro Searcl Q                            |    | 1         |
| 🕀 New - 👗 🗘                                                      | □ @ @ □ Details                                                |    |           |
| Art Gallery - Personal     Attachments     Desktop     Documents | Name  20241114_124551                                          |    | +         |
| > 🔀 Pictures                                                     |                                                                |    |           |
| Durlaus                                                          | Drop files here                                                |    |           |
| ↓ Downloads                                                      |                                                                |    |           |

• If you haven't yet, you can now rename your files by clicking the "..." and selecting "Rename". Use format: 01\_ARTISTNAME\_TITLE\_MEDIUM\_PRICE

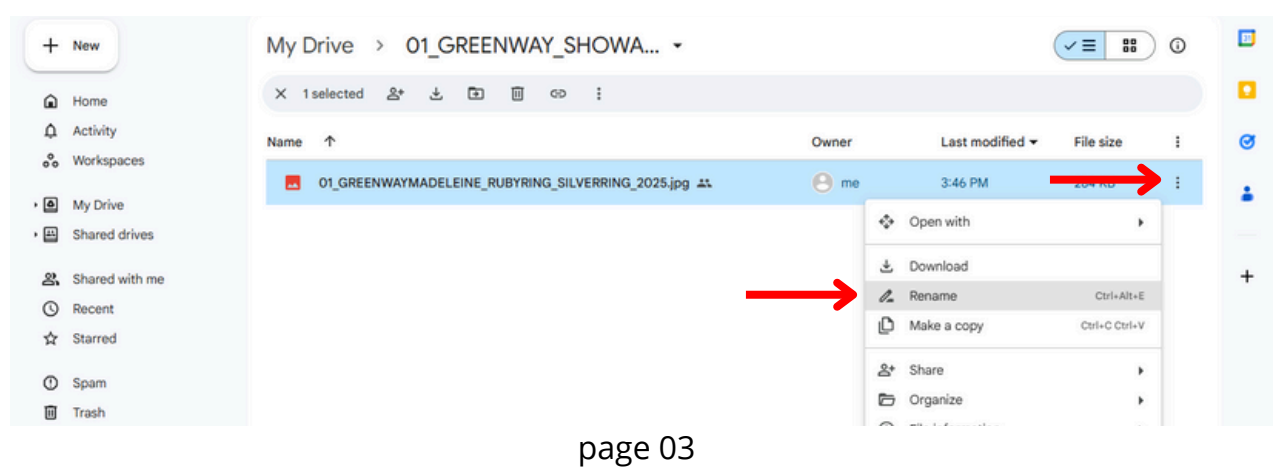

ART GALLERY OF REGINA 2420 ELPHINSTONE STREET REGINA, SK S4T 757

• Click on the arrow in the Folder drop-down menu and select "Share". Open the "Share" tab.

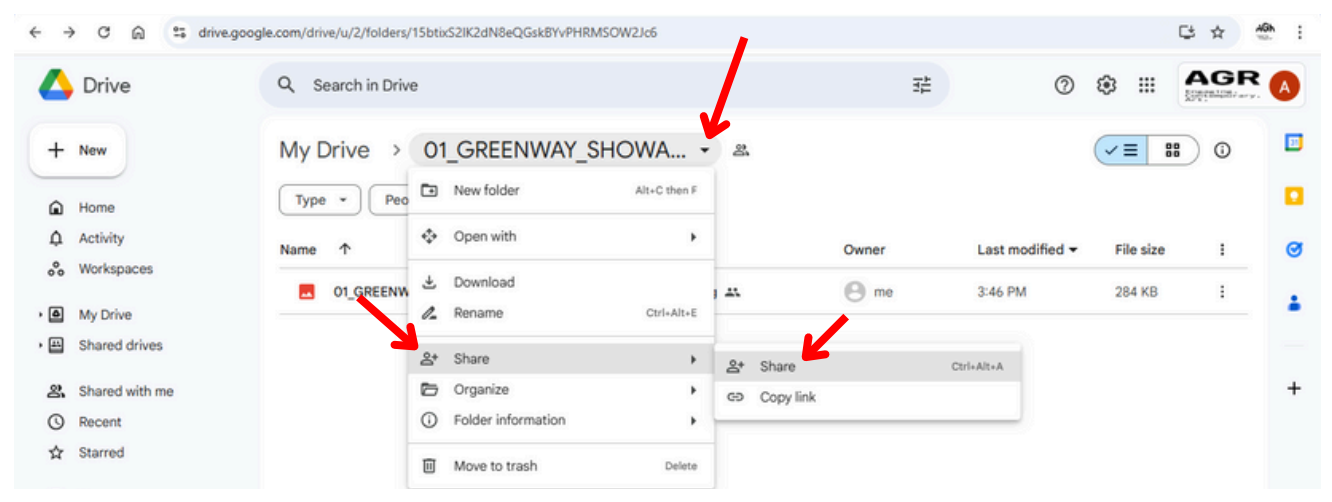

• Go to the "General Access" section and select "Anyone with the link". Then, click the "Copy Link" button to copy your folder's URL.

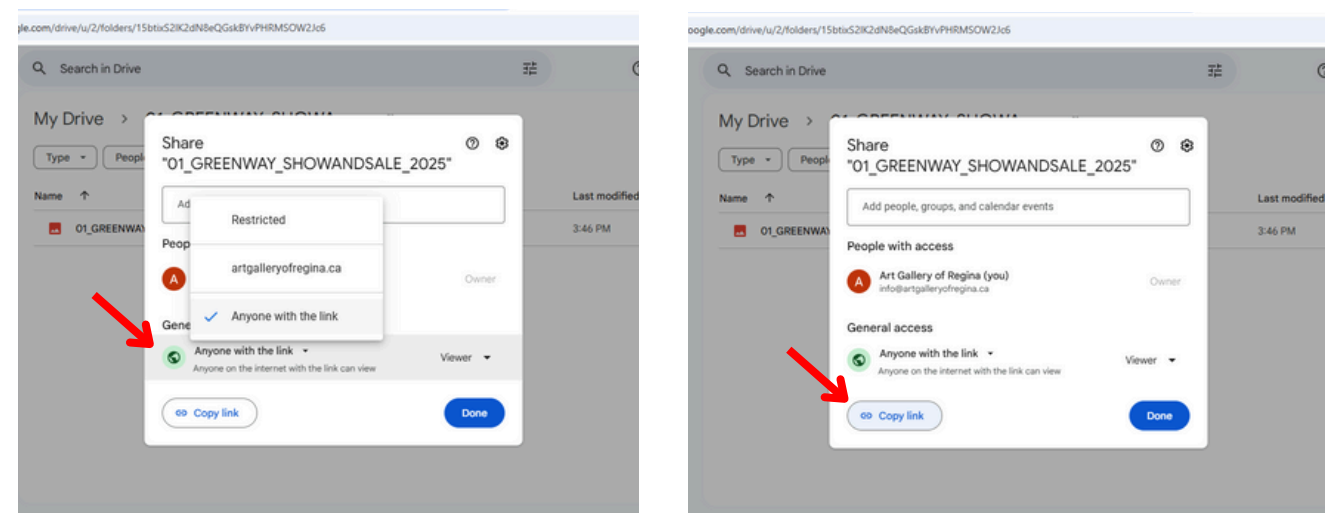

• Paste the link into an email to **info@artgalleryofregina.ca** (or partnership@artgalleryofregina.ca for Outside the Box), and send!

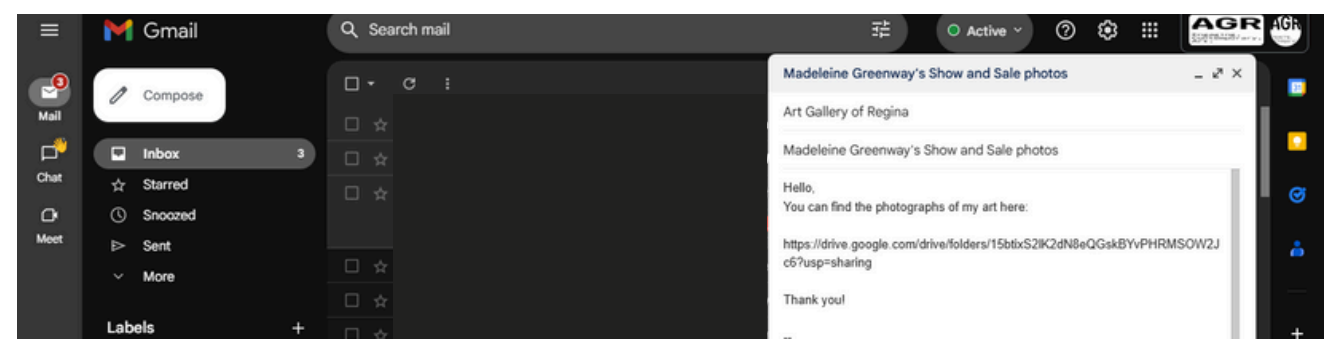

Q

Install

Open

,O,

Search in Drive

Suggested

Files

Ŧ

PDF

PDF

**Phone:** Before using Google Drive, your photos should be on your phone.

- To download the Google Drive App, open Google Play (Android phones) or the App Store (iPhones)
- Click "Install", and "Open" once it is finished downloading to open the application. If it is already on your phone the button will say "Installed" or "Open". Find the app in your phone's apps.

:

:

:

Activity

Search in Drive

Suggested

New folder

A

Home

Greenway MSS 2025

Starred

#### E one 0 9M reviews ① Downloade 3 6 4 5 -: You opened • 9:53 a.m @ % New 1/2 : A 88 Q ۳ ABC English (US) Apps Search Books Home Starred Shared Files

• Once Google Drive is open, click the "+New" button. Create a new Folder and name it something recognizable, like "YOURNAME\_MSS\_Photos" hit "Create".

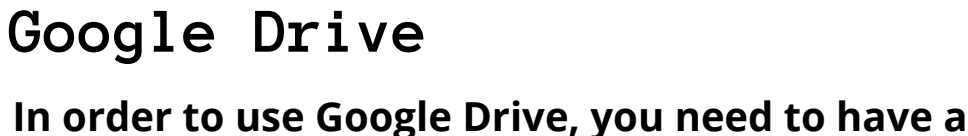

If you don't have a gmail account, skip forward

to the instructions for WeTransfer, pg 08.

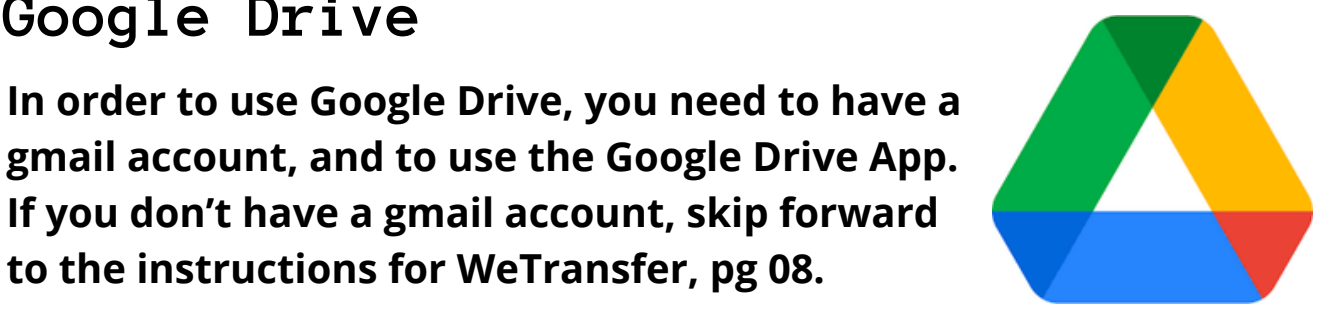

Activity

Create

Files

Cancel

3

Shared

8 9 0

?

 $\langle \times \rangle$ 

Done

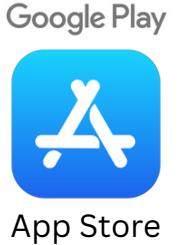

google drive

Amazon Photos

Google Drive

Installed

Samsung SM-G950W

10B+

Installed on all devices

Installed

Amazon Mobile LLC Amazon Photos

7 \star 🕑 50M+ 🖻 Everyone

photos

4.1\*

• Open the Folder, and hit the "+New" button. Select "Upload". Now find and select your images to upload them to the folder.

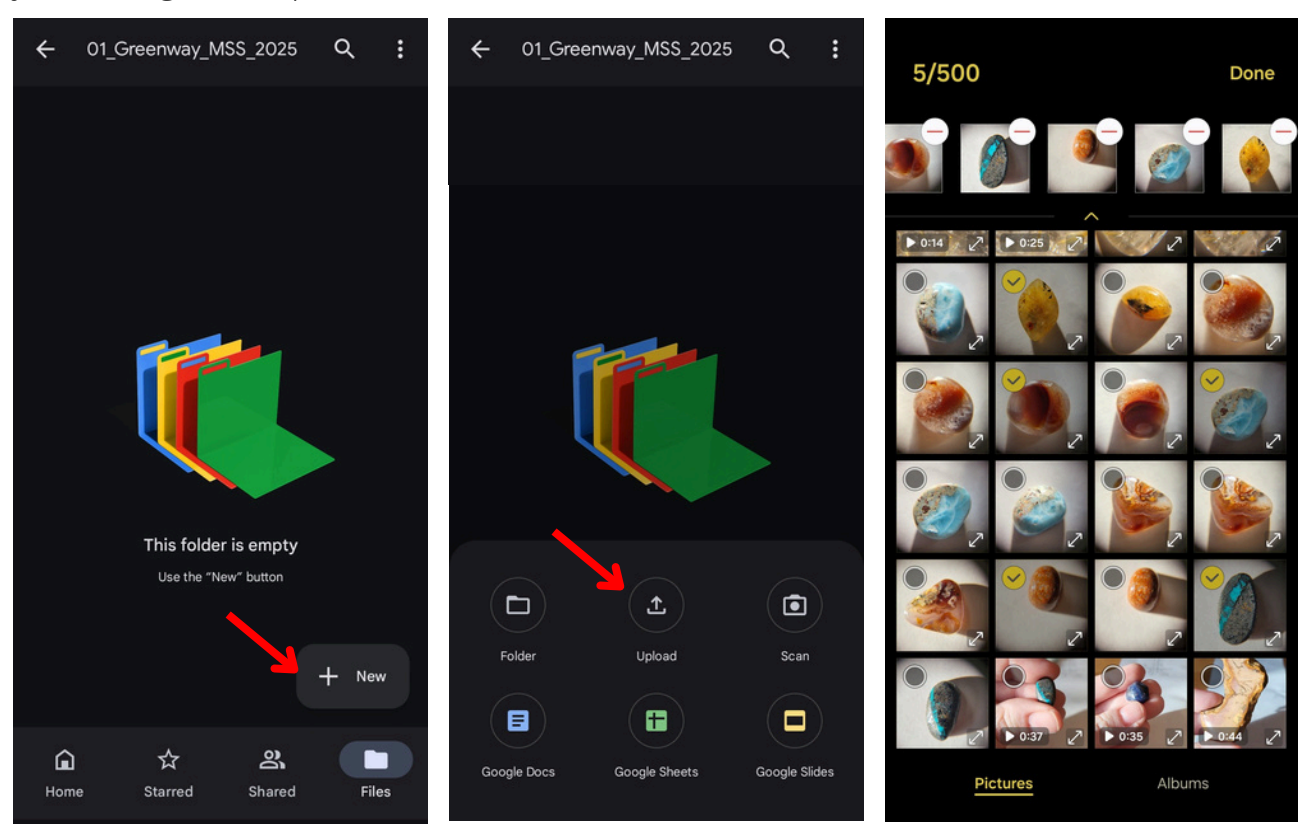

• If you haven't renamed your photos, do it now by selecting the "..." and clicking "rename". Name your photos in this format: 01\_YOURNAME\_TITLE\_MEDIUM\_PRICE

⊞

:

:

:

:

• Go to "Files" and click the "..." next to your folder.

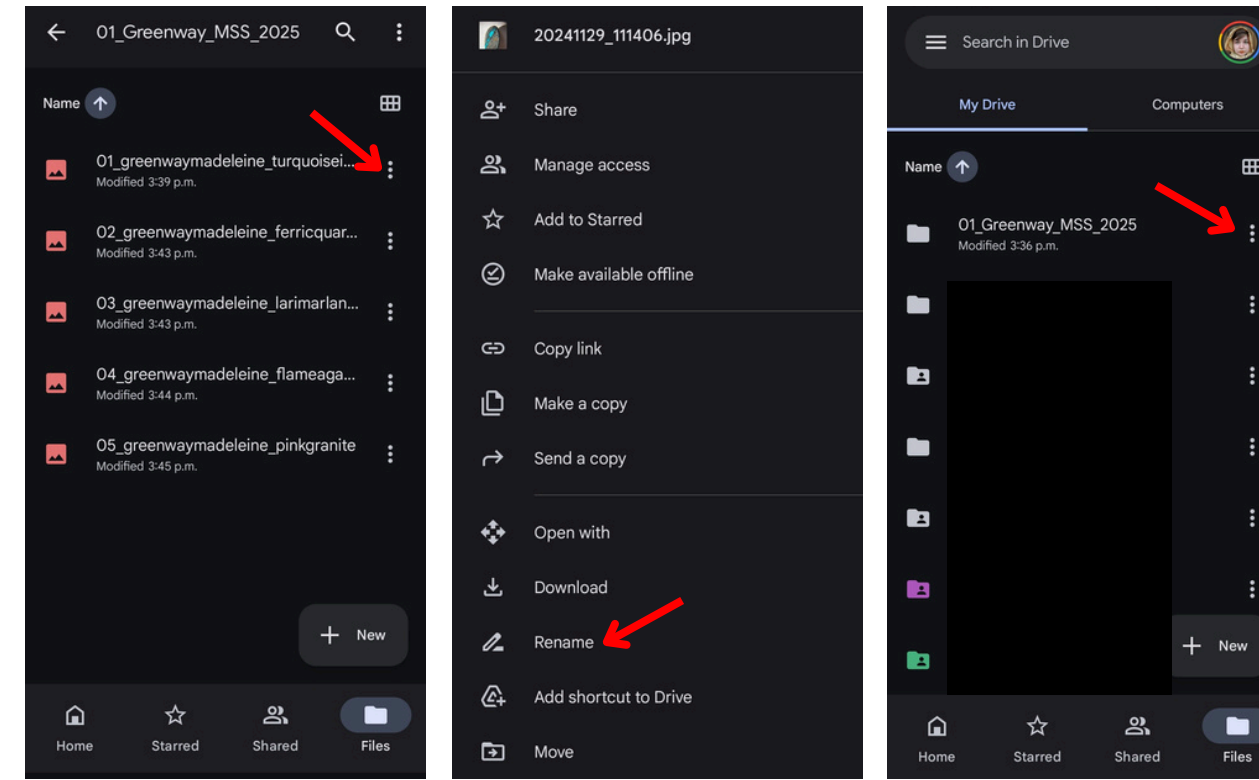

page 06

- In the options, select "Manage Access". Under "General Access" select "Change".
- From this screen, select "Anyone with the link" and return to the menu.

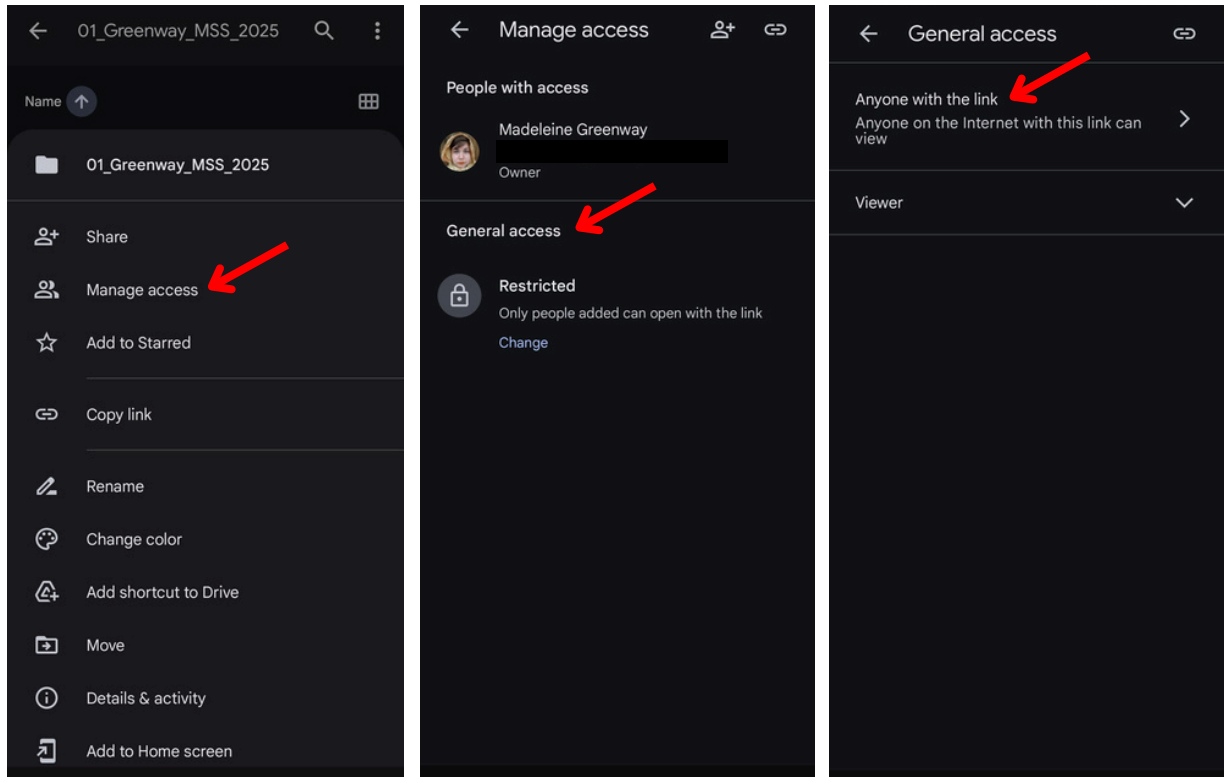

• Click "Copy link". Compose an email to **info@artgalleryofregina.ca** (or partnership@artgalleryofregina.ca for Outside the Box) and paste the link. Send the email to share your folder with us.

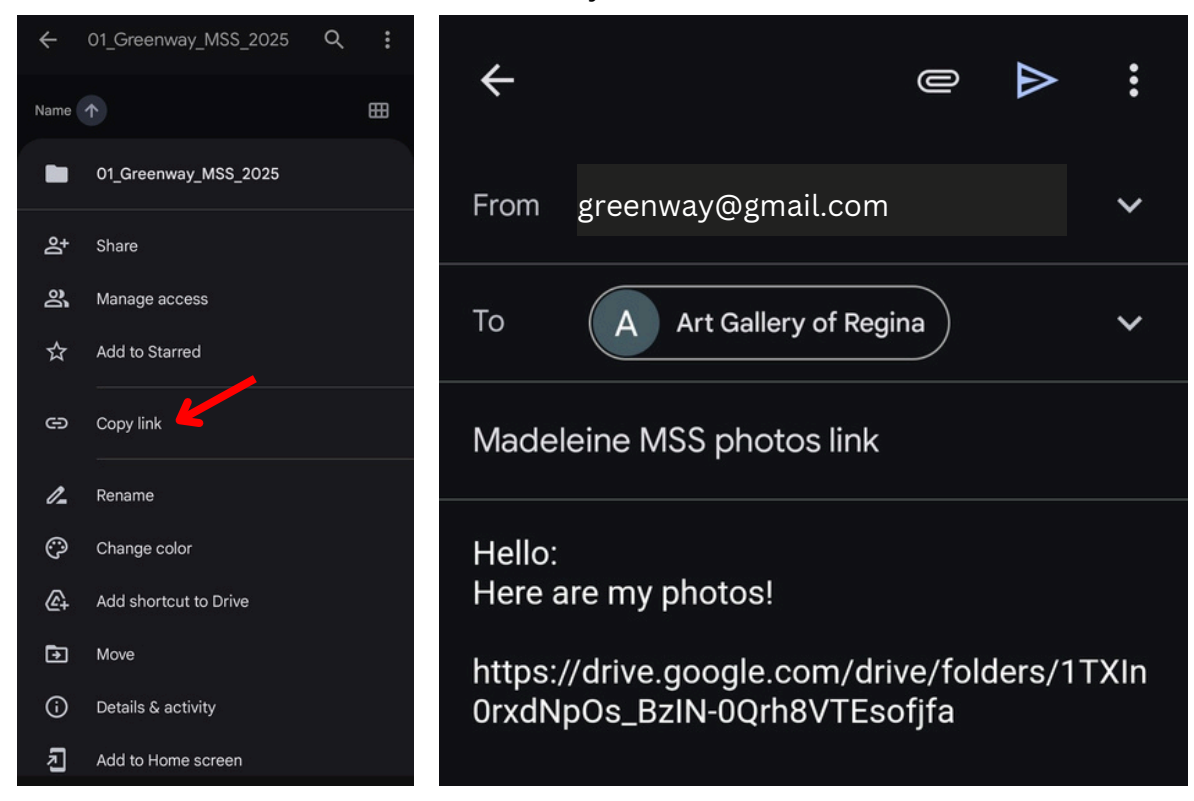

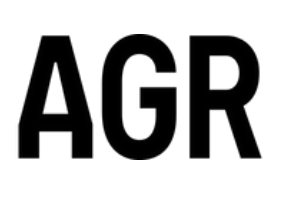

ART GALLERY OF REGINA 2420 ELPHINSTONE STREET REGINA, SK S4T 7S7

#### WeTransfer

In order to use WeTransfer, you need to have an email account and in internet browser.

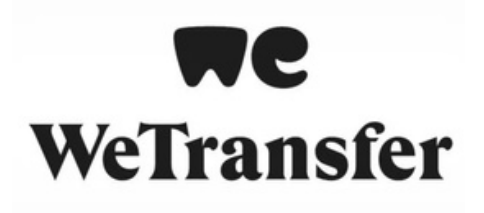

**Computer:** Before using WeTransfer, your photos should be on your computer.

- Go to **www.wetransfer.com** to get the home screen.
- You will need to sign up. Click the far right "sign up" button to start.

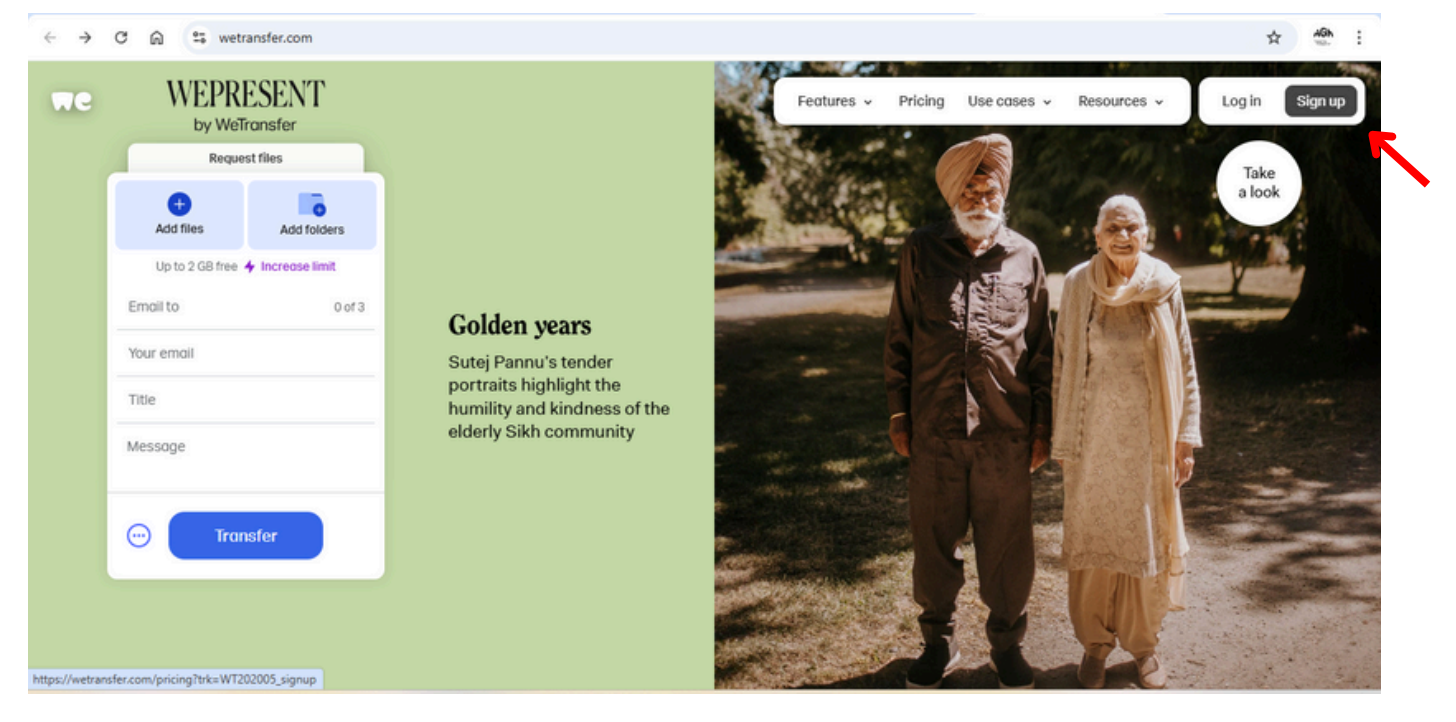

• Click the "Create Account" button under "Free" to create a free account.

| ← → | c | ଲ        | 25  | wetransfer.com/pricing?trk=WT20200 | signup                                                                                                    |                                                              |                     |                                                               | x 🎂 :          |
|-----|---|----------|-----|------------------------------------|----------------------------------------------------------------------------------------------------|--------------------------------------------------------------|---------------------|---------------------------------------------------------------|----------------|
| we  |   | $\times$ |     |                                    |                                                                                                    | Features ~                                                   | Pricing Use cases 🗸 | Resources v                                                   | Log in Sign up |
|     |   |          | Cho | oose your plan                     | Free<br>Create account<br>Perfect for occasional users or<br>anyone exploring WeTransfer for<br>the first time. | Ultimate<br>Sign<br>The ultimate choic<br>who send big files | \$34 /month         | Starter<br>Sign<br>Great for those wh<br>big files a few time | \$12 /month    |

• If you have a gmail account, you can click "Continue with Google" or if you have a different email provider, you can enter your email in the field. Create a password for your account. Hit the "Create WeTransfer Account" button.

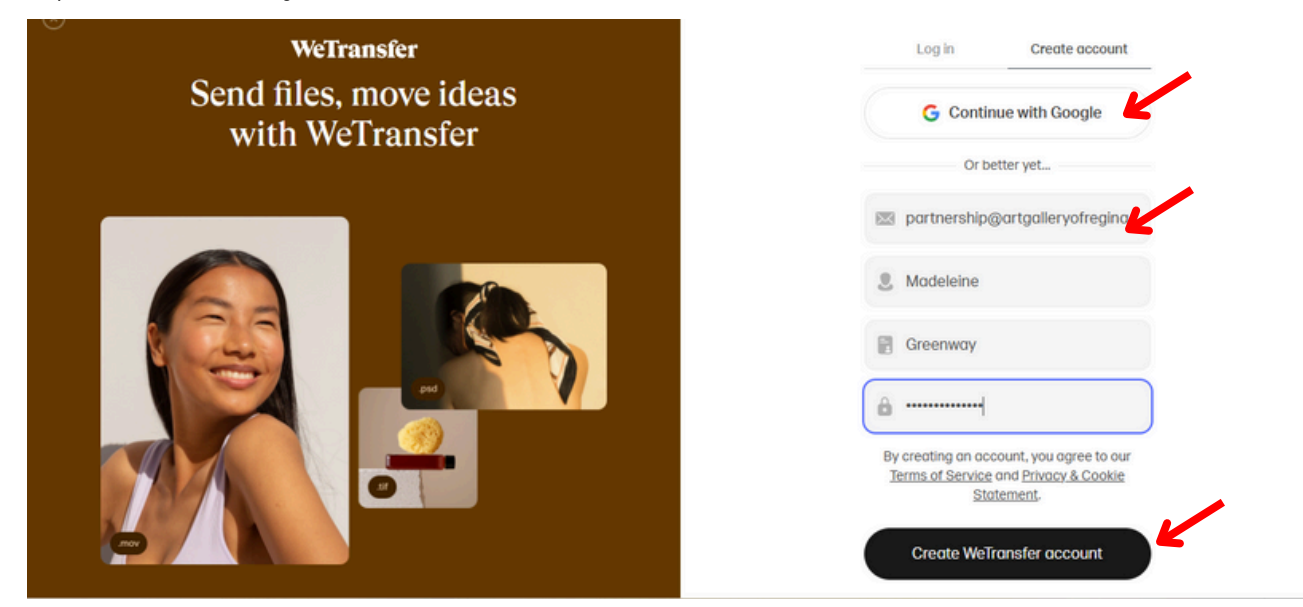

• You will have to confirm your email address. Check for an email in your inbox. If you don't see it, try refreshing the page or check in your Junk/Spam folder. It can take a few minutes to receive the email.

| $\leftarrow \rightarrow$ | C | ති 📬 mail.google.com/mail | /u/0/?ogbl | #inbox           |                                                                                                    | \$       | 46h :    |
|--------------------------|---|---------------------------|------------|------------------|----------------------------------------------------------------------------------------------------|----------|----------|
|                          | Μ | Gmail                     | Q Sea      | arch mail        | 로 ○ Active → ⑦ 🕸 🗰                                                                                      | AG       | R 46     |
| Mail                     | 0 | Compose                   |            | ී:<br>WeTransfer | 1-50 of 1,470 < Verify your email for WeTransfer - WeTransfer logo Almost there Please verify your emai | > ≣0 ₹   |          |
| d°                       |   | Inbox 1                   |            |                  |                                                                                                    | 1:50 PM  |          |
| Chat                     | ☆ | Starred                   |            |                  |                                                                                                    | 1:49 PM  | <b>G</b> |
| 0                        | 0 | Snoozed                   |            |                  |                                                                                                    | 12:49 PM |          |
| Meet                     | ⊳ | Sent                      |            |                  |                                                                                                    |          | <b>à</b> |

• Open the email and follow the link by clicking the button or the link text

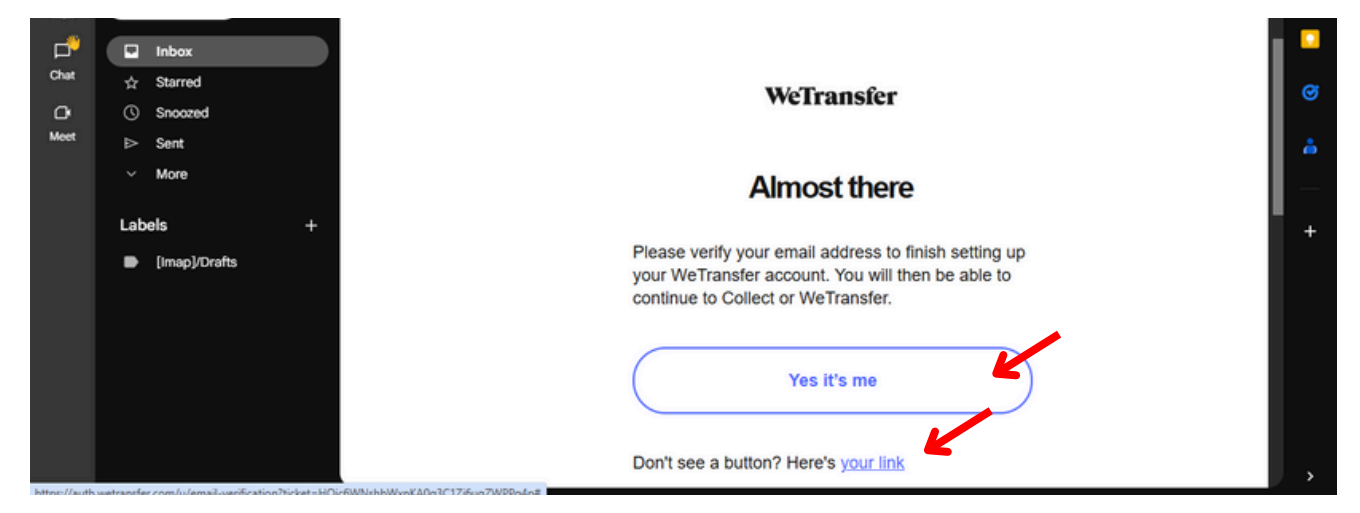

page 09

• This is the WeTransfer home screen. Click "Add Folders" if all your photos are in one folder, or "Add files" for individual photos.

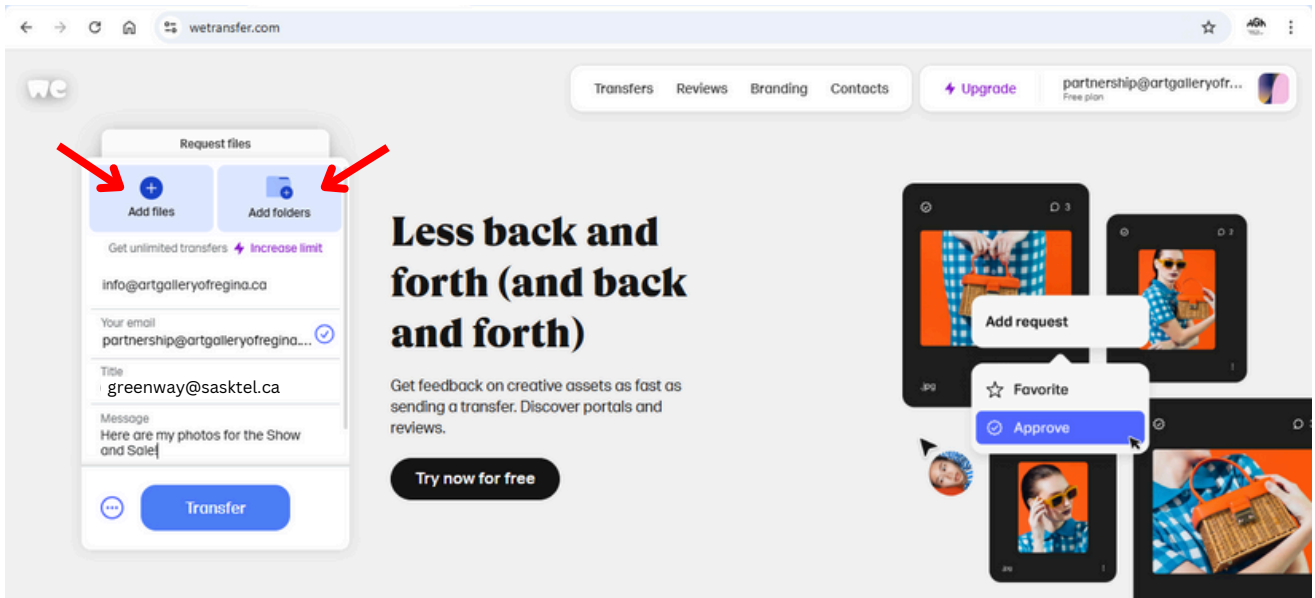

#### WeTransfer

• This will open a File Explorer window. Find your photo files or folder. Select your Files or Folder, and hit the "upload" button at the bottom of the window.

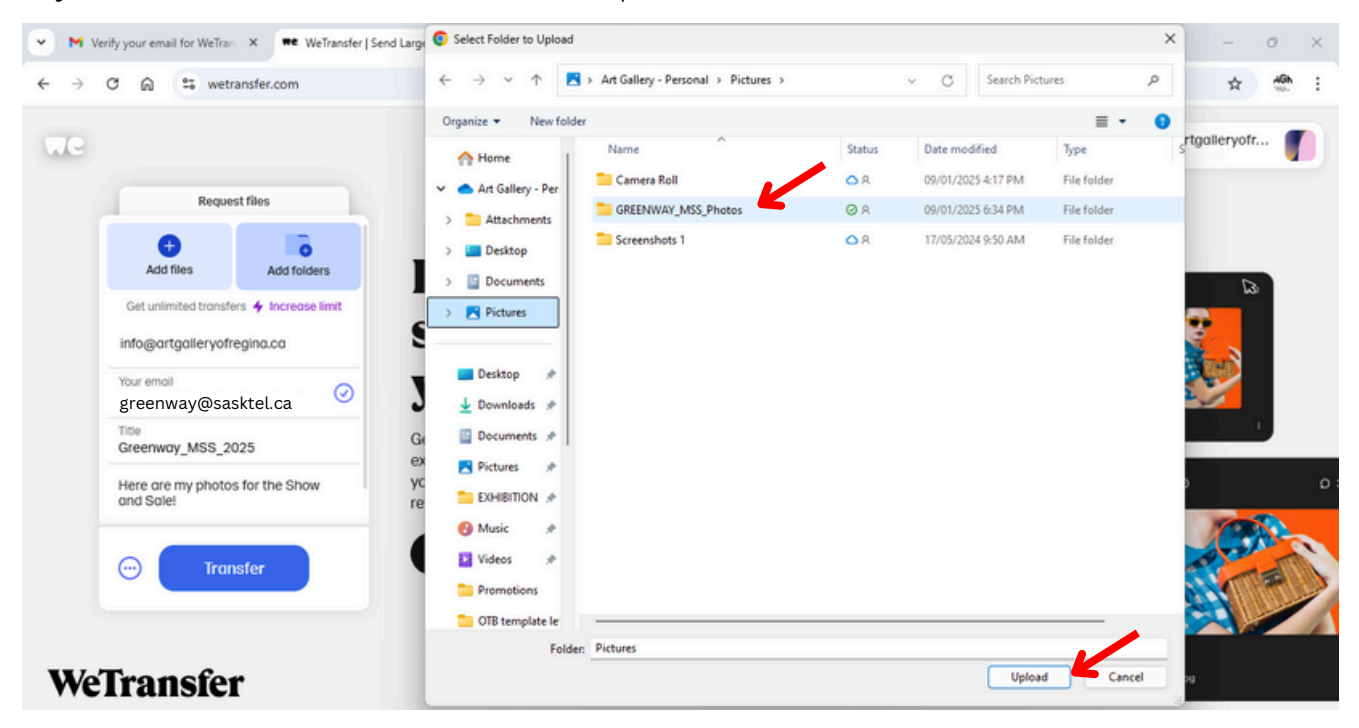

• Fill in the other information: the email you're sending to (info@artgalleryofregina.ca for Members' Show & Sale or partnership@artgalleryofregina.ca for Outside the Box), the email you used to create your WeTransfer account, a title for the files, and a message (optional).

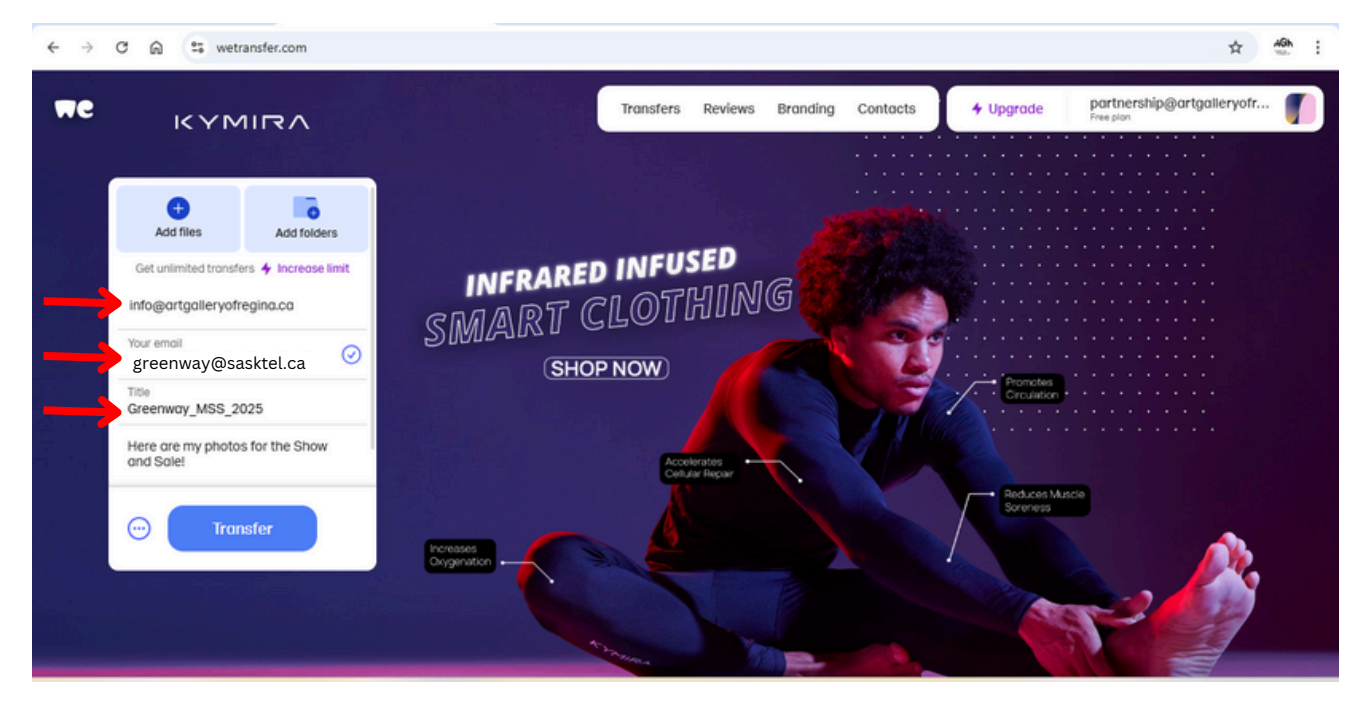

• You'll get this screen, which shows you what you've sent and to who.

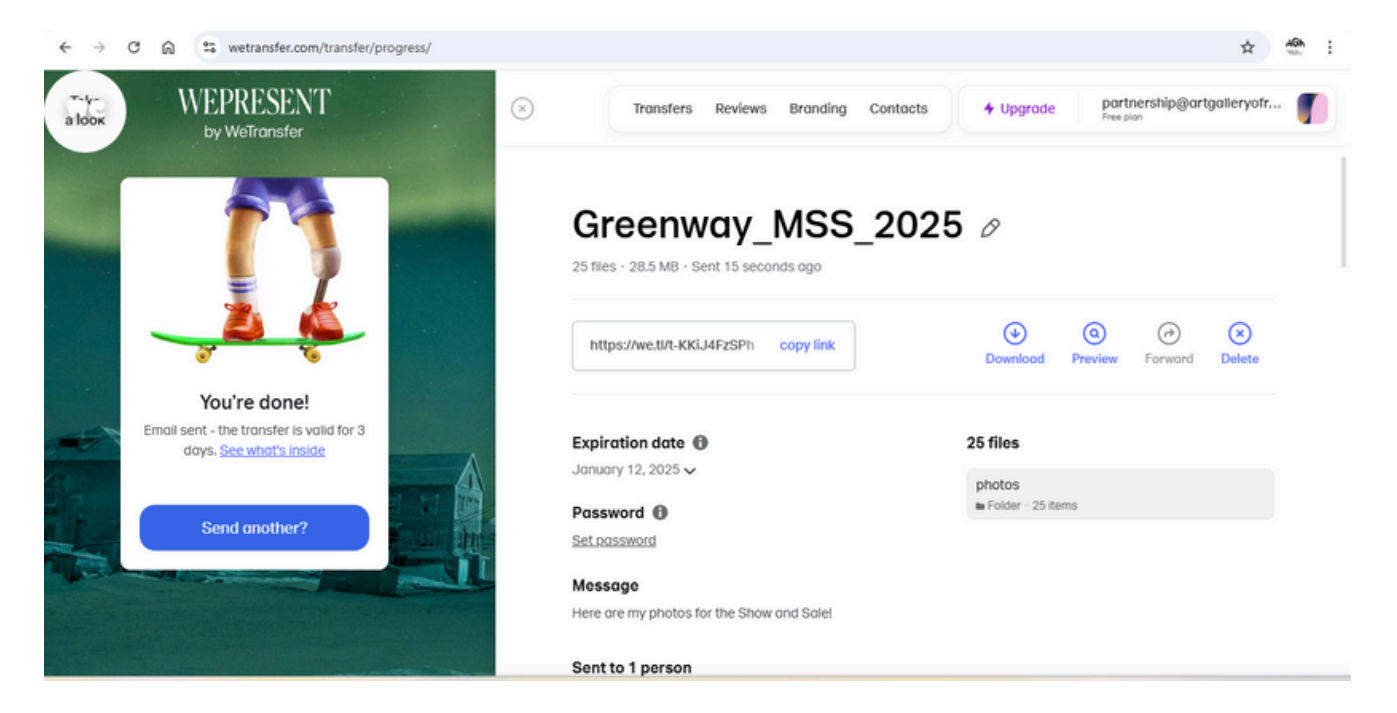

• All done!

ART GALLERY OF REGINA 2420 ELPHINSTONE STREET REGINA, SK S4T 757

### WeTransfer

### In order to use WeTransfer, you need to have an email account and an internet browser.

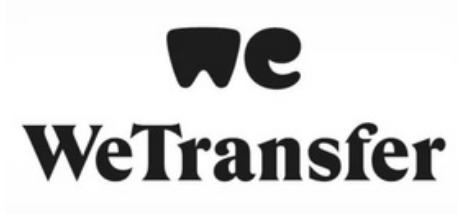

**Phone:** Before using WeTransfer, your photos should be on your phone and renamed as per the Member's Show & Sale Guidelines. **Don't know how?** See the *Renaming Photos on Your Phone* guide.

- Open your internet browser on your phone and go to www.wetransfer.com
- You will need to create an account. Click "Sign Up" in the top right corner. Enter your information. If you have gmail, you can click "Continue with Google".
- Check your email for the confirmation email. It may take a couple minutes. If you don't see it, try refreshing your inbox, or look in your spam folder.
- Open the email and click the "Yes it's me" button, or the "your link" text.

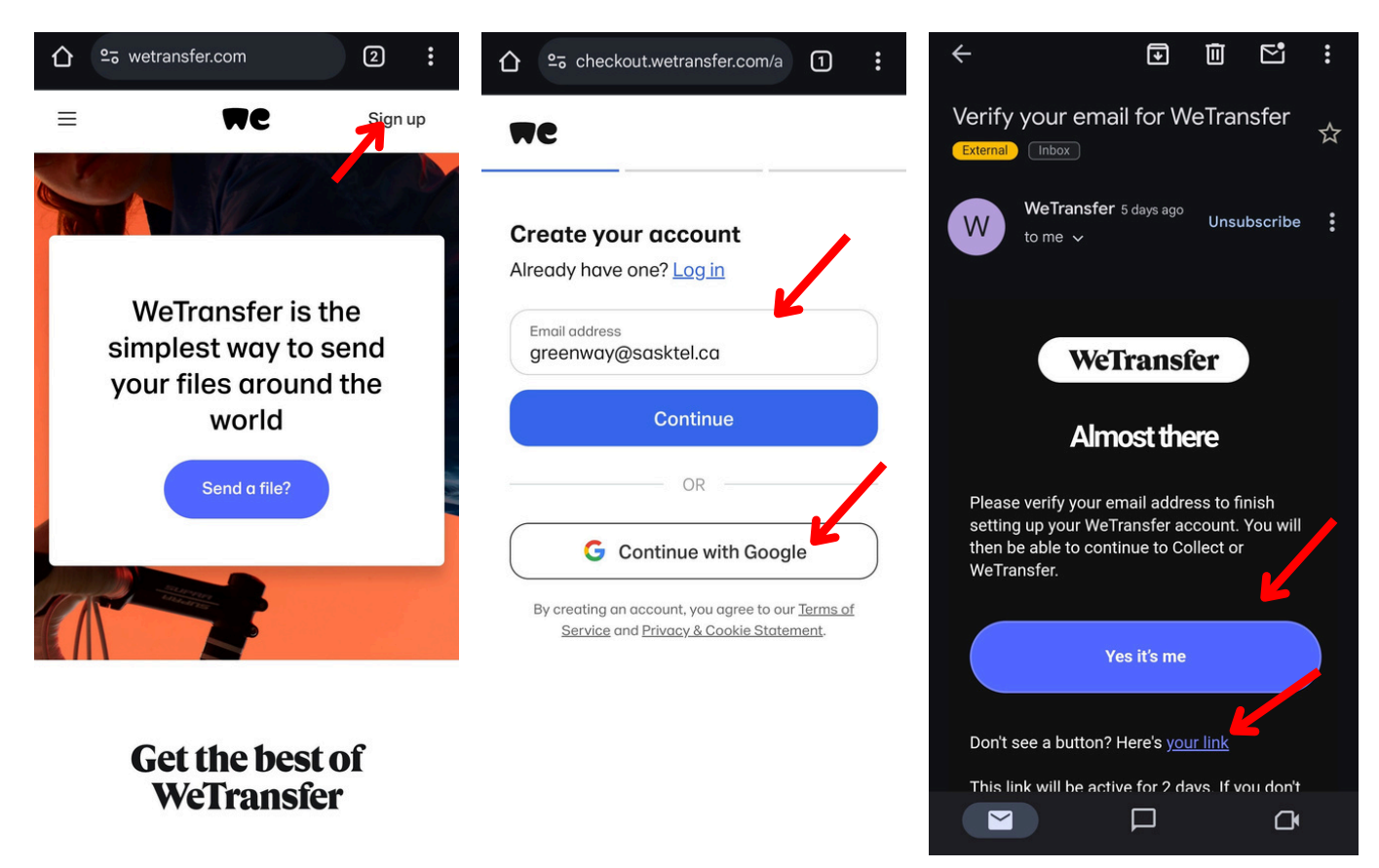

- This will take you back to the WeTransfer Home screen. Click "Send a File".
- Hit the "+" to begin uploading, and choose where your photos are.
- Select the photos you are sharing.

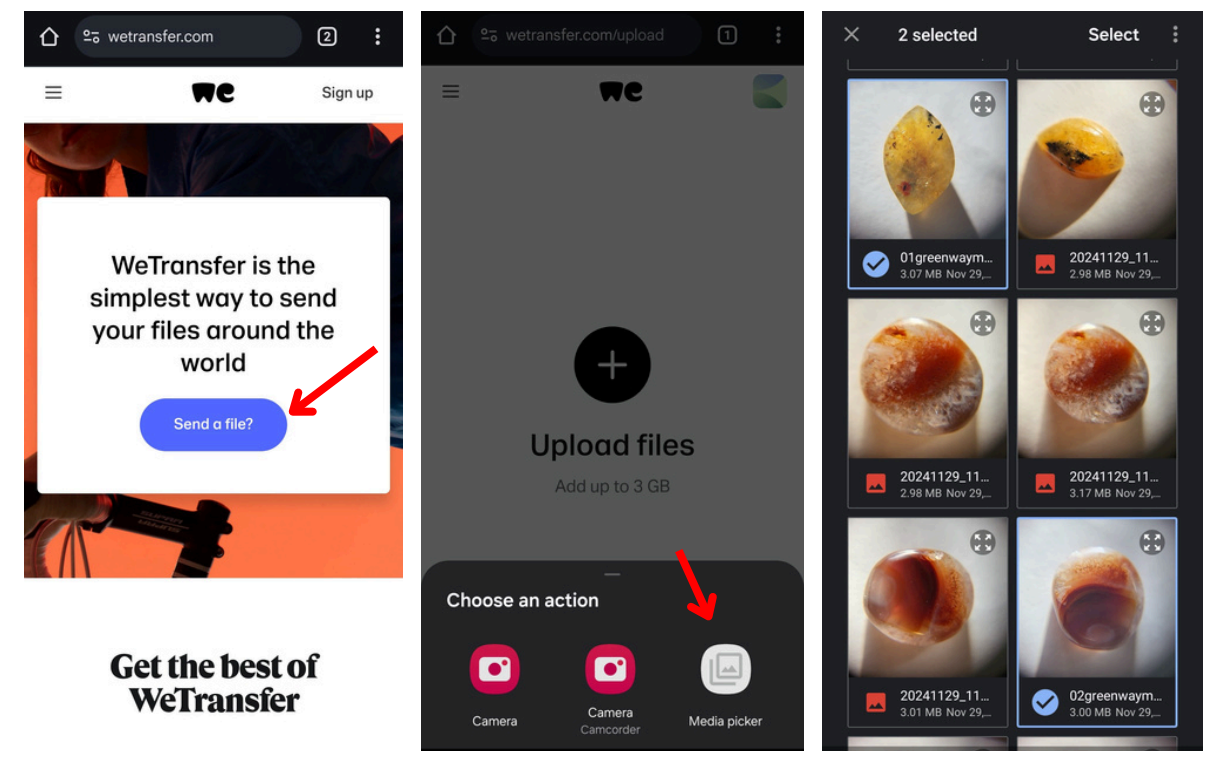

- Add a title for your files like, "YOURNAME\_MSS\_2025"
- Add a message (only if you need to explain or ask something) and hit "Next".
- Send to info@artgalleryofregina.ca (or partnership@artgalleryofregina.ca for Outside the Box)

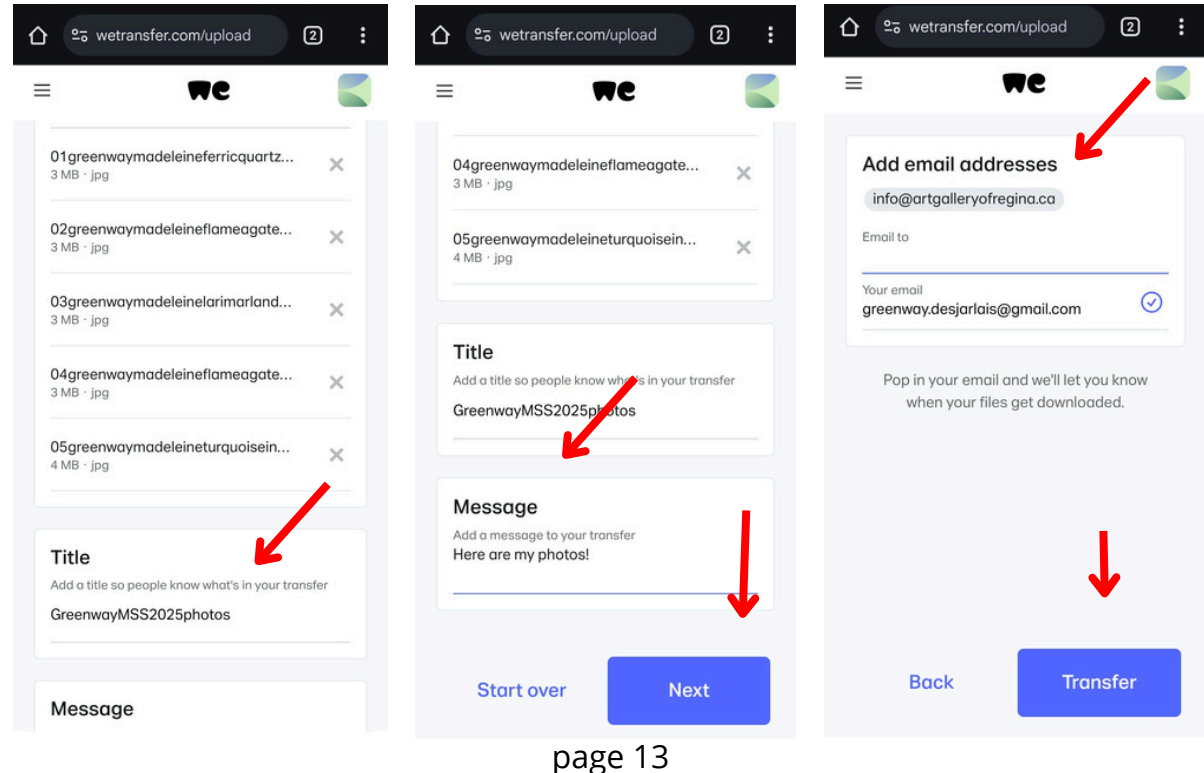

- You'll see this confirmation screen when your files are sent. If you want to check on your file transfer, hit the <u>button</u>.
- Select "Transfers" from the menu.
- Here you can see what you have sent, and whether or not we have downloaded your files.
- **Please note:** AGR staff are not in the office Sundays or Mondays, and will not be downloading files on these days. Don't panic if it takes a day or two!

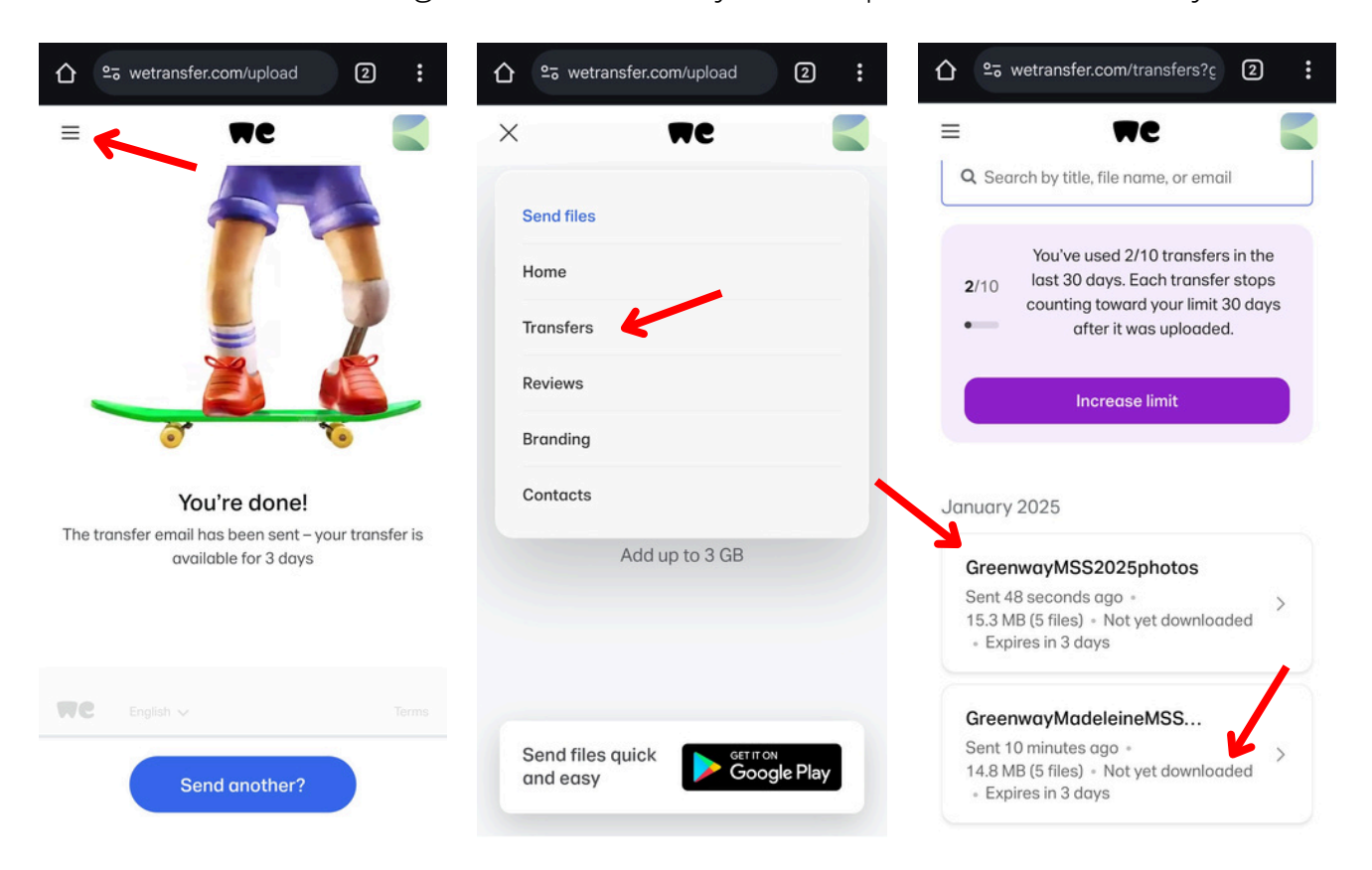